## **Chesapeake Bay Summer Institute**

We will use a public account for this exercise. In the public account, we can all use the same password, but we will not have access to any of the subscription content.

Always use Google Chrome with ArcGIS Online.

- 1. Navigate to <u>https://www.arcgis.com</u>
- 2. Log-in credentials

User name: Chesapeake\_workshops

Password: geography1

**GOAL:** Create and save a map of images of Eastern shore towns, economic activities, tourist sites and famous individuals.

Use the list of municipalities and communities of Accomack County, Virginia <u>https://en.wikipedia.org/wiki/Accomack\_County,\_Virginia</u> to assist in your search for information and images.

- 1. Once logged in search for the map Images of the Eastern Shore from the account's Home Page.
- 2. Open in Map Viewer.
- 3. Select Save As from the Save drop-down at the top of the map.
- 4. Replace the word Copy with your initials.

| Save Map        |                                                         |  |  |
|-----------------|---------------------------------------------------------|--|--|
| Title:          | Images of the Eastern Shore-Copy                        |  |  |
| Tags:           | gch x chesapeake institute x Eastern Shore x   Add tags |  |  |
| Summary:        | Map to collect photographs of hte Eastern Shore.        |  |  |
| Save in folder: | Chesapeake_workshops 🔹                                  |  |  |
|                 | SAVE MAP CANCEL                                         |  |  |

Select a place and use Wikipedia to obtain an image. Most of Wikipedia's images are not copyrighted.

Click on the image until you get it alone.

- If you see a More Details button, click it.
- If images are various sizes, select 320 x 214 ish, for the pop-up. Click the size you have selected.
- Copy the URL from the navigation bar or right click and select copy image address.
- Images should have a graphic's tail, such as jpeg, png, gif.

## Add a Map Notes layer to hold the annotations

1. From Add select Add Map Notes. Create.

| Add Map Notes |                                                                         |   |        |  |
|---------------|-------------------------------------------------------------------------|---|--------|--|
| Name:         | Map Notes                                                               |   |        |  |
| Template:     | Map Notes                                                               | * |        |  |
|               | Use Map Notes to create basic shapes in a wide variety of applications. |   |        |  |
|               | CREATE                                                                  | Ξ | CANCEL |  |

## Add data to the map.

- 1. Search for your place in the upper right.
- 2. **DO NOT** Select Add Map note if the option is presented to you.
- 3. Turn the Edit on.
- 4. Place a pin on the location.
- 5. A pop-up opens.
- 6. Add the title. Image URL and then the Website on the second line.
- 7. Close the box to attach the note to the map.
- 8. Save the map.

## Test the pop-up

- 1. Shut off the edit pencil. Click the pin and see what you created.
- 2. Image doesn't load?
- 3. Click on the image and then select edit.
- 4. Check for a double https.
- 5. Check to make sure an image extension has been selected.

Want your own public account?

https://www.esri.com/en-us/arcgis/products/create-account

Get an organizational account for your school at